## Carroll Lynx Student Portal Redesign

## Navigating the Portal for Students

## This redesign is the first step for Carroll to be able to create more personalized and dynamic content! As the year progresses you will see more cards appearing.

- 1. Access the Lynx Student Portal (LSP) from the Carroll Community College website https://www.carrollcc.edu/
- 2. Navigate to the My Carroll link at the top of the homepage.

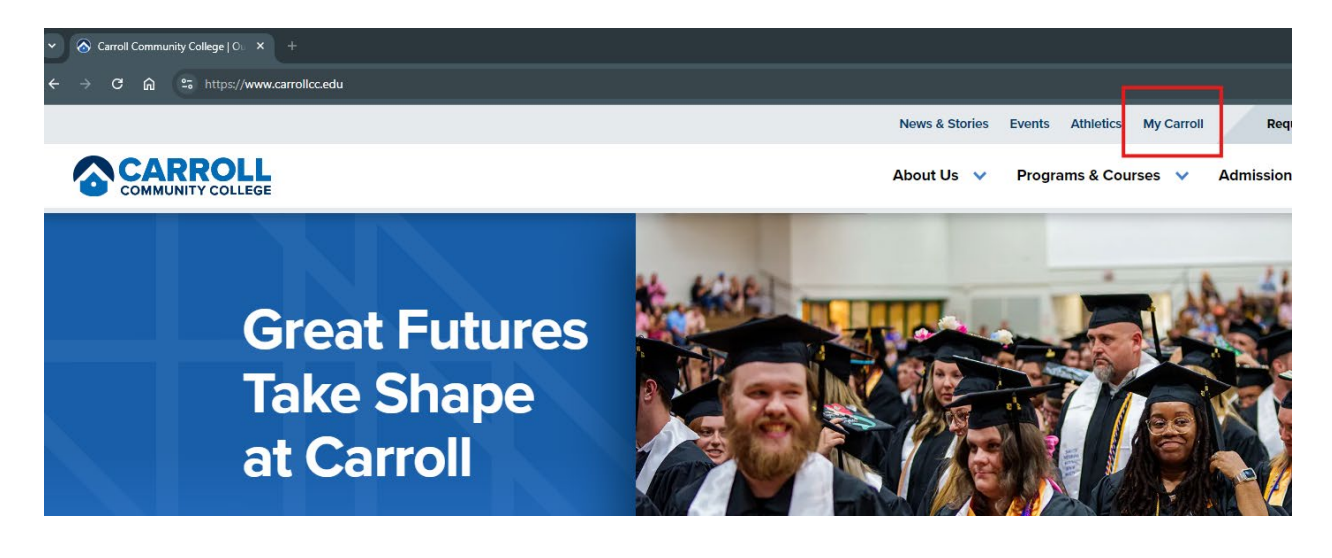

3. Click on the Lynx Student Portal icon.

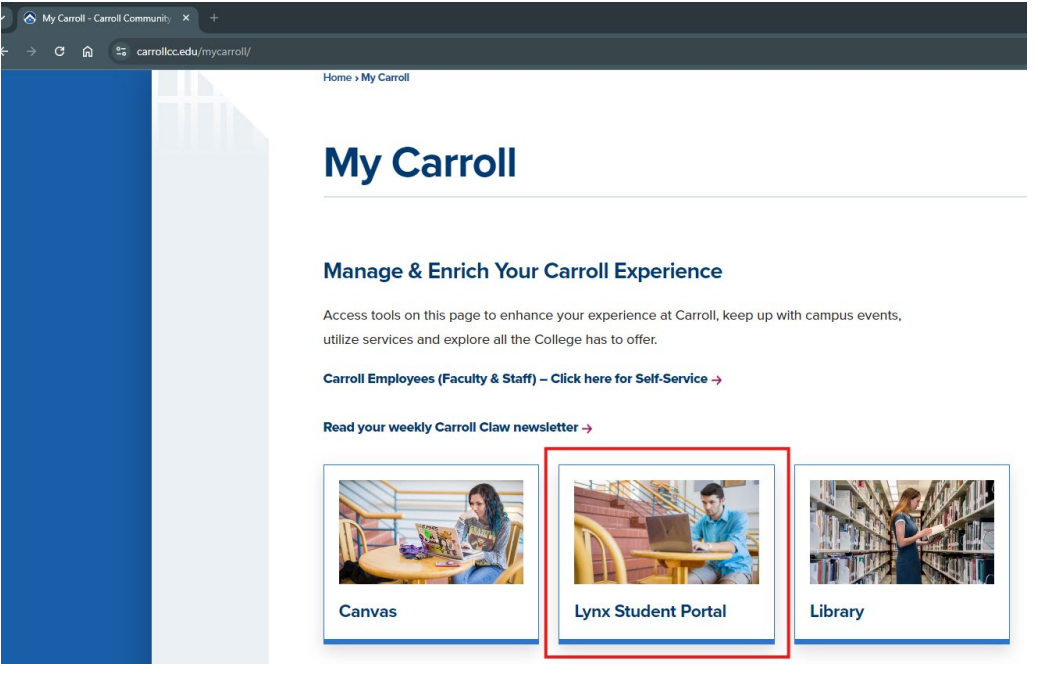

4. After authenticating, you arrive at the new and improved Lynx Student Portal!

| 🕑 Home - Lynx Portal × +                     |                                                                                                    |                                                                                         | - 0                                                                                                    |
|----------------------------------------------|----------------------------------------------------------------------------------------------------|-----------------------------------------------------------------------------------------|----------------------------------------------------------------------------------------------------|
| → C 🛱 😫 experience.elluciancloud.com/ccc682/ |                                                                                                    |                                                                                         | ् ★ 🌔 🚔 🛛 🚍 🗗   🏨 Poused                                                                                                    |
|                                              | LY PORTAL WAY                                                                                      | UNAX POLIDIANON<br>UNAX PORTAL YAX<br>WX PORTAL YAX                                     |                                                                                                    |
| Welcome to the *NEW* Lynx Student Portal     | Sign up to e2Campus for notifications on campus<br>closures and information                        | ANX POR POR LAL                                                                         | LYNX RTAL BTAL LY                                                                                                    |
|                                              |                                                                                                    |                                                                                         |                                                                                                    |
| Academic Self-Service                        | Financial Self-Service                                                                             | Canvas A                                                                                | Starfish A                                                                                                    |
| Graduation Overview                          | Student Employees                                                                                  | Canvas is the main site that hosts your course work.                                    | Make appointments with your Academic Advisor, Raise Your Hand<br>for help from services on campus, and more.                  |
| Email A                                      | Microsoft 365                                                                                      | Unofficial Transcript with GPA                                                          | Official Transcript 🗠                                                                                                    |
| Access your college email account.           | Free access to Microsoft Office products including Word, Excel,<br>PowerPoint, Outlook and others. | Check your transcript and GPA before ordering an official transcript through Parchment. | The Parchment Digital Credentialing Service provides our<br>transcripts in real time. Use Google Chrome or Mozilla Firefox to |

This is the student hub for all college applications and services!

Each card has a description of the content and will link you where you need to go!

Carroll is continually adding new and dynamic content!

## Other Options

1. In the top right corner are three icons. Click the calendar icon to access the academic calendar.

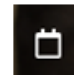

2. Notifications – Any notifications will appear here. A red dot indicates there are unread notifications.

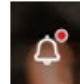

3. Profile - the circle with your first initial is your profile icon.

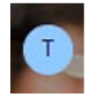

Once you click the circle with your initial, click on View Profile. The profile shows your identifying information.

| cademic Details |                      |              |                                            | School ID                                       |               |
|-----------------|----------------------|--------------|--------------------------------------------|-------------------------------------------------|---------------|
| EVEL            | Undergraduate        | PROGRAM      | Arts & Sciences, Customized Degree Plan AA |                                                 |               |
| IVISION         | Arts & Sciences      | MAJOR        | Arts & Sciences                            | Settings                                        |               |
|                 |                      | CATALOG YEAR | 2021-2022 Catalog                          | LANGUAGE                                        | English (USA) |
|                 |                      |              |                                            | PRIVACY                                         |               |
| EVEL            | Castlevies Education | BROCRAM      | Contaulos Education                        | Privacy<br>Ellucian Company L.P. Privacy Policy |               |
| vel             | Continuing Education | PROGRAM      | continuing Education                       | SHARE USAGE DATA ()                             |               |
| VISION          | Continuing Education | MAJOR        | Extended Learning                          |                                                 |               |
|                 |                      | CATALOG YEAR | 2024-2025 Catalog                          |                                                 |               |
|                 |                      |              |                                            |                                                 |               |

<u>The Menu</u>

Click on the "hamburger" icon at the top left of your Lynx Student Portal homepage.

| V 🕐 Home - Lynx Portal X +                                    |                                                        |
|---------------------------------------------------------------|--------------------------------------------------------|
| ← → C ⋒                                                       |                                                        |
| 🗅 Colleague 🗀 Ellucian 🗀 Experience 🗀 BusObj 🗅 Lumens 🗅 Mongo | oose 🗀 Clarity 🧃 My Dashboard   Г                      |
|                                                               | X PORTA                                                |
| Welcome to Lynx Student Portal<br>1 of 3                      | Sign up to e2Campus for n<br>closures and ir<br>2 of 3 |
| Academic Self-Service                                         | Student Finance                                        |

- 1. Click on the **Home** icon to go back to the main Lynx Student Portal homepage.
- 2. Click on the **Discover** icon to view all the available cards and to search for content by keyword.

| ✓ Ø Home - Lynx Portal × +                                                                  |                                           |                                                                            |                                                                |                                                   |
|---------------------------------------------------------------------------------------------|-------------------------------------------|----------------------------------------------------------------------------|----------------------------------------------------------------|---------------------------------------------------|
| ← → C ଲ क experience.elluciancloud.com/ccc68                                                |                                           |                                                                            |                                                                |                                                   |
| 🗅 Colleague 🗀 Ellucian 🗀 Experience 🗀 BusObj 🗀 Lur                                          | nens 🗀 Mongoo                             | ose 🗀 Clarity 📷 My Dashboard   IT S 🛐 Carroll Community                    | S Colleague Patches S TimeSheet Admin                          | V 👔 Office Exercises 🛛 👰 Skillsets Onlin          |
| X                                                                                           | 14 14<br>14 14<br>14 14<br>14 14<br>14 14 | THOR AND THE                                                               | Lenner Bo                                                      | MAL TAL                                           |
| ®₽ Configuration                                                                            |                                           | Sign up to e2Campus for notifications on campu<br>closures and information | S Employees can acces<br>information, earnings st.<br>balances | s time entry, tax<br>atements, and leave<br>here: |
|                                                                                             |                                           | 2 of 3 e2Campu:                                                            | s 3 of 3                                                       | Lynx Self-Service                                 |
|                                                                                             |                                           |                                                                            |                                                                |                                                   |
|                                                                                             | ۵                                         | Financial Self-Service E   Student Finance                                 | Canvas                                                         | A si                                              |
|                                                                                             |                                           | Financial Aid                                                              |                                                                | •                                                 |
|                                                                                             |                                           | Tax Information                                                            | N.                                                             |                                                   |
|                                                                                             |                                           | Student Employees                                                          | Canvas is the main site that h                                 | nosts your course work.                           |
|                                                                                             |                                           |                                                                            | Canva                                                          | IS                                                |
| Ellucian Experience Premium v1.76.2<br>© 2017-2024 Ellucian Company L.P. and its affiliates | A                                         | Microsoft 365                                                              | Unofficial Transcript wit                                      | h GPA 🛆 O                                         |

3. The portal now provides access to all Carroll's **social media accounts**!